## RGHS (Rajasthan Goverment Health Scheme) में रजिस्ट्रेशन मैन्युअल

1. सर्वप्रथम ब्राउजर पर SSO पोर्टल Open करें जिसमे आपको निम्नानुसार स्क्रीन प्रदर्शित होगी -

| 🝁 Rajasthan Single Sign On (85) 🗙 🕂                                                                                                    | ~ - Ø ×                                                                                                    |
|----------------------------------------------------------------------------------------------------|----------------------------------------------------------------------------------------------------|
| ← → C 🔒 sso.rajasthan.gov.in/signin                                                                                                    | 🖻 🕁 🔲 🚟 🗄                                                                                                    |
| 🎬 Apps 🔓 Gmail 💶 YouTube 💡 Maps 🔯 UPDATE Conductor 🌀 www.google.com 퉃 Vaahan 4.0 🥱 dausa                                                                                                    |                                                                                                    |
| Rajasthan Single Sign On v224<br>One Digital Identity for all Applications                                                                                                    | English   हिन्दी                                                                                                   |
|                                                                                                    | Login Registration                                                                                                 |
| G2G APPS                                                                                                    | Digital Identity (SSOID/ Username)                                                                                 |
| 2 4 2                                                                                                    | Password                                                                                                    |
| G2C/ G2B APPS                                                                                                    | 3 1 9 0 6 0 Enter Captch 1) 3                                                                                      |
| 158                                                                                                    | Login                                                                                                    |
| IDENTITIES                                                                                                    | I Forgot my Digital Identity (SSOID). <u>Click Here</u>                                                            |
| 🕕 This website uses 'Cookies' to give you the best and most personalized experience and to improve the site performance. 'Cookies' a आपको सर्वोत्तम एवं संबंधित अनुभव देने एवं साईट के बेहतर सम्पादन के लिए यह वेबसाइट 'कुकीज़' का उपयोग करती है। कुकीज़ एक टेक्स्ट फाइल                               | re simple text files which safely resides on your computer. 🛛 🗙<br>त है जो कि आपके कंप्यूटर पर ही सुरक्षित रहती है |
|                                                                                                    | As per UIDAI Policy, UID number is no longer stored in RajSSC                                                      |
| Site designed, developed & hosted by Department of Information Technology & Communication, Gov<br>Helpdesk Details    Website Policies    Password Policy   FAQ   Sitemap<br>TMLK, BB, BB, DILG    BJ, BB, BB, DILG    BJ, BB, BB, DILG    BJ, BB, BB, DILG    BJ, BB, BB, BB, BB, BB, BB, BB, BB, BB, | mment of Rajasthan                                                                                                 |
| WhatsApp Imagejpeg ^ & WhatsApp Imagejpeg ^ & WhatsApp Imagejpeg ^                                                                                                    | Go to Settingsito activate Windows. Show all X                                                                     |
| 📲 ନ o 🖽 💽 📰 💼 🐋 🌢 🖼 🙆 🚺                                                                                                    | 🥚 20°C Sunny ヘ 団 📥 🔛 ⑴ ENG 1:32 PM 🛃                                                                               |

 तत्पश्चात मुख्यालय द्वारा प्राप्त SSO ID एवं पासवर्ड डालकर Login करें । Login करने के पश्चात निम्नानुसार स्क्रीन प्रदर्शित होगी –

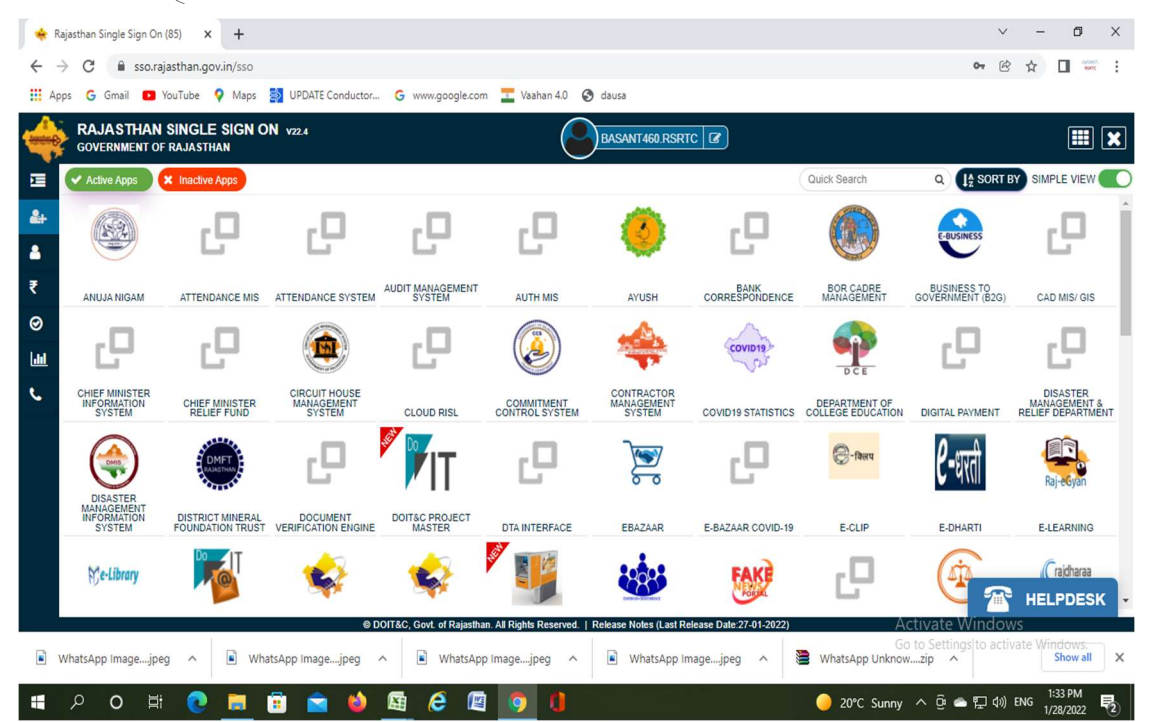

## 3. तत्पश्चात सिटिजन apps पर निम्नानुसार क्लिक करें –

| e e          | RSRTC Smart Ca              | - ×   6                | (5) WhatsApp             | ×   🖄 I     | RSRTC Smart Ca | r 🗙   🔄 RSRTC       | 33             | ×   🖄 R        | SRTC Smart Car  | 🗙   👘 https://r       | rsrtcrfidsy X   | 🔶 Rajasthan Single | × +                | ~ ~                                      | -                    | ٥        | × |
|--------------|-----------------------------|------------------------|--------------------------|-------------|----------------|---------------------|----------------|----------------|-----------------|-----------------------|-----------------|--------------------|--------------------|------------------------------------------|----------------------|----------|---|
| ~            | -> C (                      | sso.raja               | sthan.gov.in/dasl        | hboard      |                |                     |                |                |                 |                       |                 |                    |                    | 6                                        | ☆                    | L MARK   | : |
| III A        | pps Ġ Gmi                   | ail 🕒 Yo               | uTube 💡 Maps             | UPD4        | ATE Conductor. | . G www.googl       | e.com 📘        | Vaahan 4.0     | 🕙 dausa         |                       |                 |                    |                    |                                          |                      |          |   |
| 4            | GOVERN                      | THAN S                 | SINGLE SIGN<br>RAJASTHAN | ON v23      |                |                     |                |                | RAM187          | RSRTC 2               |                 |                    |                    |                                          |                      |          | × |
|              | 3 Recent.                   | Apps                   | Applications             | ₹ Bill Paym | nents          |                     |                |                |                 |                       |                 | Quick Search       | (                  |                                          | SIM                  | PLE VIEW |   |
| &+<br>▲<br>₹ | RAJAST<br>GOVERNMEN<br>SCHE | HAN<br>IT HEALTH<br>ME | CLEAR<br>RECENT<br>APPS  | C           | OTHER<br>APPS  |                     |                |                |                 |                       |                 |                    |                    |                                          |                      |          |   |
| 0            |                             |                        |                          |             |                |                     |                |                |                 |                       |                 |                    |                    |                                          |                      |          |   |
|              |                             |                        |                          |             |                |                     |                |                |                 |                       |                 |                    |                    |                                          |                      |          |   |
| e.           |                             |                        |                          |             |                |                     |                |                |                 |                       |                 |                    |                    |                                          |                      |          |   |
|              |                             |                        |                          |             |                |                     |                |                |                 |                       |                 |                    | Activa<br>Go to Se | ite Window<br>etting <mark>s to M</mark> | vs<br>Vat <b>HEI</b> | LPDESI   | ĸ |
|              | 0 0                         |                        |                          |             | © I            | OIT&C, Govt. of Raj | jasthan. All F | Rights Reserve | d.   Release No | oles (Last Release Da | ate:28-02-2022) |                    |                    | S                                        | nuc 1                | 2:21 PM  |   |
|              | <del>ک</del> کر             |                        | <b>C</b>                 |             |                | <b>C</b>            | U.             | ×Ш             |                 |                       |                 | S 30°C Ha          | ze ^               | 면 드 빈 아)                                 | ENG 3                | /10/2022 | 2 |

4. अब प्रदर्शित स्क्रीन में आपको Rajasthan Goverment Health Scheme पर क्लिक करना है –

| *            | Rajasthan Single Sign On                      | n (85) × +                                |                             |                         |                                           |                                           |                                 |                                                 | ~                                                | - 61 >                                   | < |
|--------------|-----------------------------------------------|-------------------------------------------|-----------------------------|-------------------------|-------------------------------------------|-------------------------------------------|---------------------------------|-------------------------------------------------|--------------------------------------------------|------------------------------------------|---|
| $\leftarrow$ | → C  sso.ra                                   | ajasthan.gov.in/sso                       |                             |                         |                                           |                                           |                                 |                                                 | <b>0</b> 7 🖄                                     | ☆ 🛯 🚟                                    | : |
| <b>III</b> A | kpps Ġ Gmail 🕒                                | YouTube 💡 Maps 🚦                          | UPDATE Conductor            | G www.google.co         | m I Vaahan 4.0 🧯                          | dausa                                     |                                 |                                                 |                                                  |                                          |   |
| 4            | GOVERNMENT OF                                 | I <b>SINGLE SIGN ON</b><br>F RAJASTHAN    | V22.4                       |                         | 0                                         | BASANT460.RSRTC                           | 8                               |                                                 |                                                  |                                          | 3 |
| Σ            | Active Apps                                   | X Inactive Apps                           |                             |                         |                                           | TRACKING AND                              | LSG ONLINE                      | Quick Search                                    | Q LA SORT B                                      |                                          | D |
| 2+           | SYSTEM                                        | SYSTEM                                    | IMPDS                       | JANKALYAN               | JANSOOCHNA ADMIN                          | EVALUATION SYSTEM                         | SERVICES                        | MADARSA                                         | MINES                                            | DOITC                                    | ^ |
| .≗<br>₹      | ant tett and the<br>MUKHYA MANTRI             | o<br>dues                                 |                             | *                       | C                                         | ٠                                         | Raj<br>Bioscope                 | Ľ                                               | 色                                                | *                                        |   |
| 0            | CHIRANJEEVI<br>SWASTHYA BIMA<br>YOJNA         | NO DUES                                   | NODAL OFFICER<br>MANAGEMENT | PANCHAYAT               | POWER SCADA<br>PORTAL                     | QUIZATHON                                 | RAJ BIOSCOPE                    | RAJ ERP-POWER                                   | RAJ E-SIGN                                       | RAJ EVAULT ADMIN                         |   |
| الله<br>د    | <b>ुरी</b> राज<br>काज                         | C                                         | Ð                           |                         |                                           | LD                                        | AADHAAR                         |                                                 |                                                  |                                          | ł |
|              | RAJ KAJ                                       | RAJ MASTERS                               | RAJ NEER                    | RAJ SAMPARK             | RAJ SILICOSIS                             | RAJ VC                                    | RAJAADHAAR                      | RAJASTHAN<br>ACCOUNTIBILITY<br>ASSURANCE SYSTEM | RAJASTHAN E-<br>ARCHIVAL<br>MANAGEMENT<br>SYSTEM | RAJASTHAN<br>GOVERNMENT<br>HEALTH SCHEME |   |
|              | ₹PP                                           | C                                         |                             | RajERP                  |                                           | RajKisan                                  | RajMail                         |                                                 | C                                                | Ŀ                                        | ļ |
|              | RAJASTHAN PAYMENT<br>PLATFORM                 | RAJASTHAN<br>TRANSFER & POSTING<br>SYSTEM | RAJCHAT                     | RAJ-ERP                 | RAJGNM                                    | RAJ-KISAN                                 | RAJMAIL                         | RAJSAHKAR                                       | RAJVISTA                                         | RAJVISTA (SDRI)                          |   |
|              |                                               | A A A A A A A A A A A A A A A A A A A     |                             |                         |                                           | - 🗆                                       | -                               | 6                                               | 1                                                | HELPDESK                                 | • |
| javascri     | pt:doPostBack('ctl00\$cj<br>WhatsApp Imagejpe | eg ^ Notes                                | App Imagejpeg               | OIT&C, Govt. of Rajasth | an. All Rights Reserved.  <br>p Imagejpeg | Release Notes (Last Release WhatsApp Imag | se Date:27-01-2022)<br>jejpeg ^ | Act<br>Go<br>WhatsApp Unknow.                   | tivate Window<br>to Settings to activ<br>zip ^   | S<br>ate Windows.<br>Show all            | × |
| -            | بة o کر                                       | 0 🗖 🚺                                     | i 💼 🔞                       | 🖾 🤅 🛯                   | 1 🧿 🚺                                     |                                           |                                 | 🥚 20°C Sunny                                    | ^ @ 🌰 🛱 �)                                       | ENG 1:34 PM 1/28/2022                    | 9 |

 Rajasthan Goverment Health Scheme पर क्लिक करने के पश्चात आपको निम्नानुसार स्क्रीन प्रदर्शित होगी जिसमे आपको "Register as SAB Employee" पर क्लिक करना है –

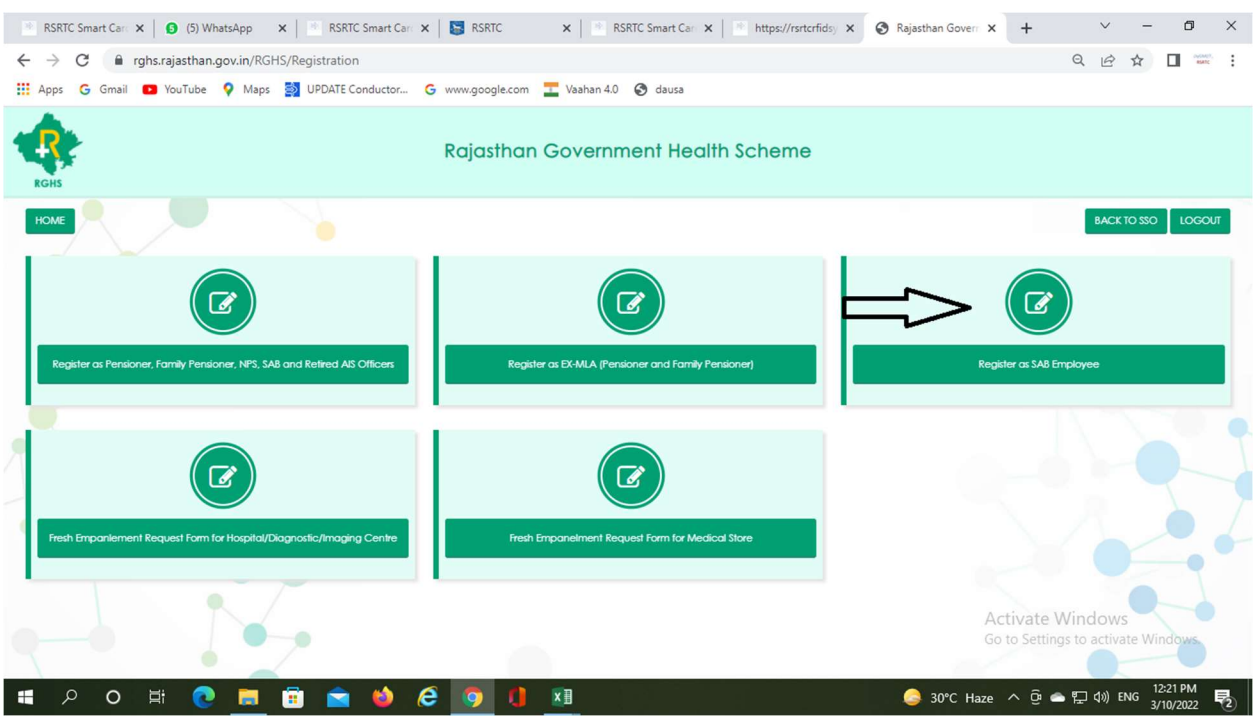

6. Register as SAB Employee पर क्लिक करने के पश्चात निम्नानुसार स्क्रीन प्रदर्शित होगी Do You Have Janaadhar ID/ Janaadhar Enrollment ID: के सामने Yes बटन पर क्लीक करके Janaadhar ID के नम्बर डालकर Continue बटन पर क्लिक करना है –

| 🗞 Rajasthan Government Health Sc 🗙 🕂                                                     | $\sim$                                      | - 0               | × |
|------------------------------------------------------------------------------------------|---------------------------------------------|-------------------|---|
| ← → C 🔒 rghs.rajasthan.gov.in/RGHS/EmpRegistration                                       | Ŕ                                           | * 🛯 📟             | 1 |
| 🛗 Apps 🕝 Gmail 💶 YouTube 💡 Maps 🔰 UPDATE Conductor 🌀 www.google.com 퉃 Vaahan 4.0 🧐 dausa |                                             |                   |   |
| Rajasthan Government Health Scheme                                                       |                                             |                   | Î |
| ← HOME                                                                                   | BACK TO SSO                                 | LOGOUT            |   |
| Do you have Janaadhar ID/Janaadhar Enrollment ID : Ves No                                |                                             |                   |   |
| Janaadhar ID/Janaadhar Enrollment ID                                                     |                                             |                   |   |
| For Addition/Deletion of family members CLICK HERE                                       |                                             |                   |   |
|                                                                                          | Activate Window<br>Go to Settings to active | s<br>ate Windows. | ł |
| 📲 Po 岸 🙋 🚍 🛱 🐋 🏟 👰 🤗 🕎 🐧 🛛 🕒 🥥 20°C :                                                    | Sunny 🔨 🤠 🚍 🕼 F                             | NG 1:34 PM        | 易 |

 Janaadhar ID के नम्बर डालकर Continue बटन पर क्लिक करने के पश्चात निम्नानुसार स्क्रीन प्रदर्शित होगी जिसमे आपके परिवार के सदस्यों की सुचना प्रदर्शित होगी जिसमे Goverment Employee (आपके) नाम के आगे क्लिक करके Continue बटन पर क्लिक करना है –

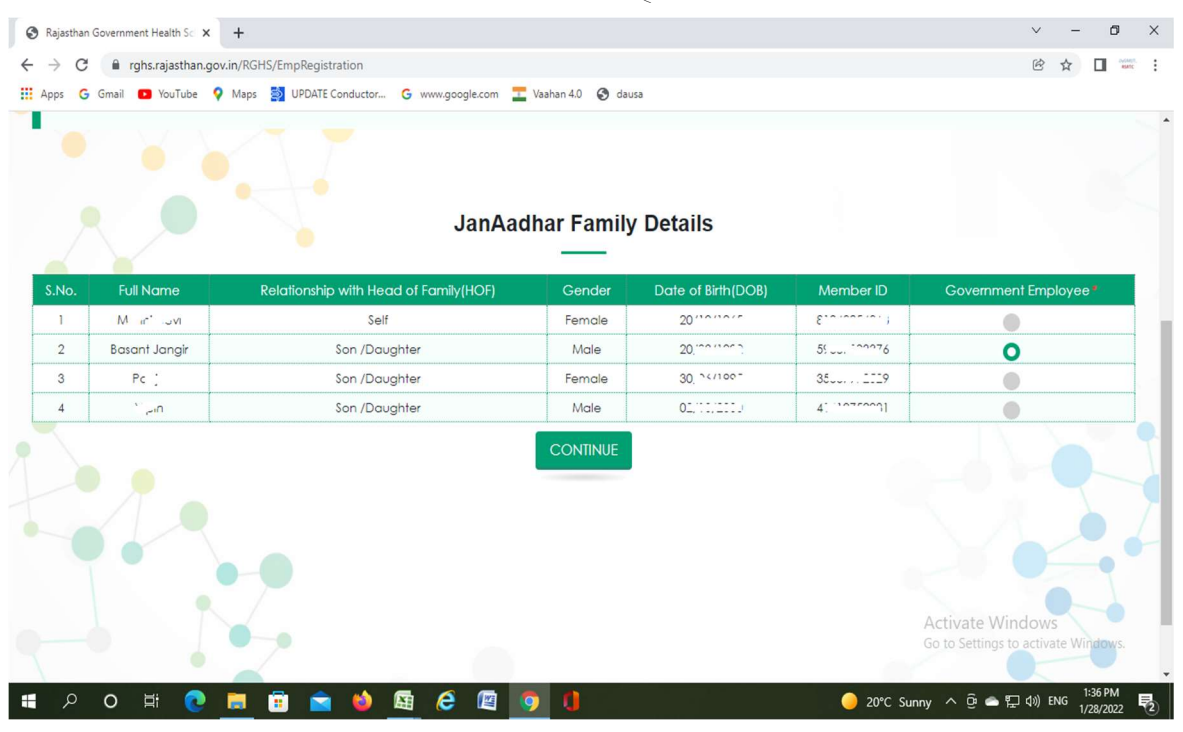

8. Continue बटन पर क्लिक करने के पश्चात निम्नानुसार स्क्रीन प्रदर्शित होगी -

| _                 |                    | 1                                                          |                    |               |                                             |                              |
|-------------------|--------------------|------------------------------------------------------------|--------------------|---------------|---------------------------------------------|------------------------------|
| ajasthan Governme | ient Health Sci 🗙  | +                                                          |                    |               |                                             | v – D                        |
| C 🔒 n             | ghs.rajasthan.g    | ov.in/RGHS/EmpRegistration                                 |                    |               |                                             | @ ☆ 🛛 🗄                      |
| ips Ġ Gmail       | YouTube            | የ Maps 📓 UPDATE Conductor G www.google.com                 | Vaahan 4.0 🔇 dausa |               |                                             |                              |
| 1                 | ·~ i               | Self                                                       | Female             | 2             | ······································      |                              |
| 2 Base            | ant Jangir         | Son /Daughter                                              | Male               | 20,00,1772    | 50007000 6                                  | 0                            |
| 3                 | Paolo              | Son /Daughter                                              | Female             | 3010/11005    | 3(55470701_19                               |                              |
| 4                 | W att              | Son /Daughter                                              | Male               | 01/10/2005    | 4                                           | •                            |
|                   |                    | Please Select the Category                                 |                    | e and Provid  | e Emplovee ID                               |                              |
|                   |                    | Please Select the Category                                 | of Employe         | e and Provide | e Employee ID                               |                              |
| No. N             | Name               | Please Select the Category                                 | of Employe         | e and Provide | e Employee ID                               | : ID/Unique Number           |
| No. N<br>1 Base   | Name<br>ant Jangir | Please Select the Category<br>Category<br>-Select Category | of Employe         | e and Provide | e Employee ID<br>se ID/RAJERP ID/NIC Unique | : ID/Unique Number<br>VERIFY |

|            | Gmail NouTuba         | A Mane MIRDATE Conductor                                                                                                    | ashan 10 G daur   |                          |               |                              |
|------------|-----------------------|----------------------------------------------------------------------------------------------------|-------------------|--------------------------|---------------|------------------------------|
| 5 0        | Gmail Groutube        | V Maps DPDATE Conductor G www.google.com                                                                                                    | aanan 4.0 🕤 dausa |                          |               |                              |
| 1          | i                     | Self                                                                                                    | Female            | 20, 10, 1900             |               |                              |
| 2          | Basant Jangir         | Son /Daughter Male                                                                                                    |                   | 2., 2/1002               | 5. 2020007.5  | 0                            |
| 3          | Deel-                 | Son /Daughter                                                                                                    | Female            | C. mineri                | : JUG TITI?   |                              |
| 4          | V7. 1                 | Son /Daughter                                                                                                    | Male              | C1                       |               |                              |
|            |                       | Please Select the Category o                                                                                                    | f Employe         | e and Provide            | e Employee ID |                              |
| ₩0.        | Name                  | Please Select the Category o                                                                                                    | f Employe         | e and Provide            | e Employee ID | e ID/Unique Number           |
| <b>√o.</b> | Name<br>Basant Jangir | Please Select the Category of Category                                                                                                    | f Employe         | e and Provide            | e Employee ID | e ID/Unique Number<br>VERIFY |
| 40.        | Name<br>Basant Jangir | Please Select the Category of<br>Category<br>Select Category<br>Select Category<br>MLA<br>Judicial Officers (Serving)<br>Serving Employees (print to 01-01-2004)<br>Serving employees (on and after 01-01-2004) | f Employe         | e and Provide<br>Employe | e Employee ID | e ID/Unique Number<br>VERIFY |

9. प्रदर्शित स्क्रीन पर –Select Catgory- पर क्लिक करने पर निम्नानुसार Catgory प्रदर्शित होगी –

10. प्रदर्शित स्क्रीन पर अगर आप 01-01-2004 से पूर्व निगम में कार्यरत हो तो Serving Employees (prior to 01.01.2004) पर क्लिक करना है यदि आप दिनांक 01.01.2004 के बाद से निगम में कार्यरत हो तो Serving Employees (on and after 01.01.2004) पर क्लिक करके Employee ID/ RAJERP ID/NIC Unique ID/Unique Number में मुख्यालय से प्राप्त RAJERP ID डालकर VERIFY बटन पर क्लिक करना है –

| 🔇 Rajasthan       | n Government Health Sci 🗙 | +                                                                               |                    |                                        |                                                     | v - Ø                                                                                    | × |
|-------------------|---------------------------|---------------------------------------------------------------------------------|--------------------|----------------------------------------|-----------------------------------------------------|------------------------------------------------------------------------------------------|---|
| ← → C             | 🔒 rghs.rajasthan.g        | ov.in/RGHS/EmpRegistration                                                      |                    |                                        |                                                     | ic 🕁 🔲 🐃                                                                                 |   |
| H Apps G          | Gmail 💽 YouTube           | Maps DPDATE Conductor G www.google.com                                          | Vaahan 4.0 🔇 dausa |                                        |                                                     |                                                                                          |   |
|                   |                           |                                                                                 |                    |                                        |                                                     |                                                                                          |   |
| 1                 | ~ 1                       | Self                                                                            | Female             |                                        | 0125.251011                                         |                                                                                          |   |
| 2                 | Basant Jangir             | Son /Daughter                                                                   | Male               | 2^                                     | 5: 207 2007 \$                                      | 0                                                                                        |   |
| 3                 | 74 (*                     | Son /Daughter                                                                   | Female             | 30,00, 775                             | St '/                                               | •                                                                                        |   |
| 4                 | · "–نام                   | Son /Daughter                                                                   | Male               | 02/ 10/ 2000                           | 4 0/ 02/0.                                          |                                                                                          |   |
|                   |                           |                                                                                 |                    |                                        |                                                     |                                                                                          |   |
| S.No.             | Name                      | Please Select the Category                                                      | of Employe         | e and Provide                          |                                                     | iue ID/Unique Number                                                                     |   |
| S.No.<br>1        | Name<br>Basant Jangir     | Please Select the Category Category Serving employees (on and after 01-01-2004) | of Employe         | e and Provide<br>Employe<br>RSRT2C: ~- | e Employee ID<br>e ID/RAJERP ID/NIC Uniq<br>ucco::4 | ue ID/Unique Number<br>VERIFY                                                            |   |
| <b>S.No.</b><br>1 | Name<br>Basant Jangir     | Please Select the Category Category Serving employees (on and after 01-01-2004) | of Employe         | e and Provide<br>Employe               | e Employee ID<br>e ID/RAJERP ID/NIC Uniq<br>ucc::4  | ue ID/Unique Number<br>VERIFY<br>Activate Windows<br>So to Settings to activate Windows. |   |

11. तत्पश्चात निम्नानुसार स्क्रीन प्रदर्शित होगी –

| Rajastha        | n Government Health S | × +                                       |              |                        |                |                 |      |                       | ~ | -      | ٥       |    |
|-----------------|-----------------------|-------------------------------------------|--------------|------------------------|----------------|-----------------|------|-----------------------|---|--------|---------|----|
| $\rightarrow$ C | 🗯 🔒 rghs.rajasth      | n <mark>an.gov.in</mark> /RGHS/EmpRegisti | ation        |                        |                |                 |      |                       | Ē | 2 ☆    |         | ř. |
| Apps 🤇          | 🗦 Gmail 🕒 YouTub      | be 💡 Maps 🛃 UPDATE C                      | onductor G   | www.google.com 置 Vaaha | an 4.0 🕄 dausa |                 |      |                       |   |        |         |    |
| 1               | Basant Jangir         | Serving employee:                         | on and after | r 01-01-2004)          | ~              | RSRT201 (0)     |      |                       |   | VERIFY |         |    |
|                 |                       | Define                                    | Family       | with respect to        | o Selected     | Governmen       | t Em | ployee                |   |        |         |    |
| S.No.           | Name                  | Relation                                  | Gender       | is Govt. Employee      | is Pensioner   | Specially Abled | Age  | Marital Status        |   |        |         | I  |
| 1               | Basant Jangir         | Self                                      | Male         | N/A                    | N/A            | N/A             | 29   | N/A                   |   |        |         |    |
| 2               | 1                     | Select Relation                           | Female       |                        |                | No 🗸            | 56   | Select Marital Status | • | Select | Monthly |    |
| 3               | F ]                   | Select Relation                           | Female       |                        |                | No 🗸            | 27   | Select Marital Status | • | Select | Monthly |    |
| 4               | V., 2                 | Select Relation                           | Male         |                        |                | No 🗸            | 21   | Select Marital Status | • | Select | Monthly | 1  |
|                 |                       |                                           |              |                        |                |                 |      |                       |   |        | × .     |    |
|                 |                       |                                           |              | C                      | ONTINUE        |                 |      | - K                   |   |        |         |    |

12. प्रदर्शित स्क्रीन पर परिवार के सदस्यों के सामने Relation में आपका उनसे क्या सम्बन्ध है की प्रविष्टी कर CONTINUE बटन पर क्लिक करना है जिसके पश्चात निम्नानुसार स्क्रीन प्रदर्शित होगी –

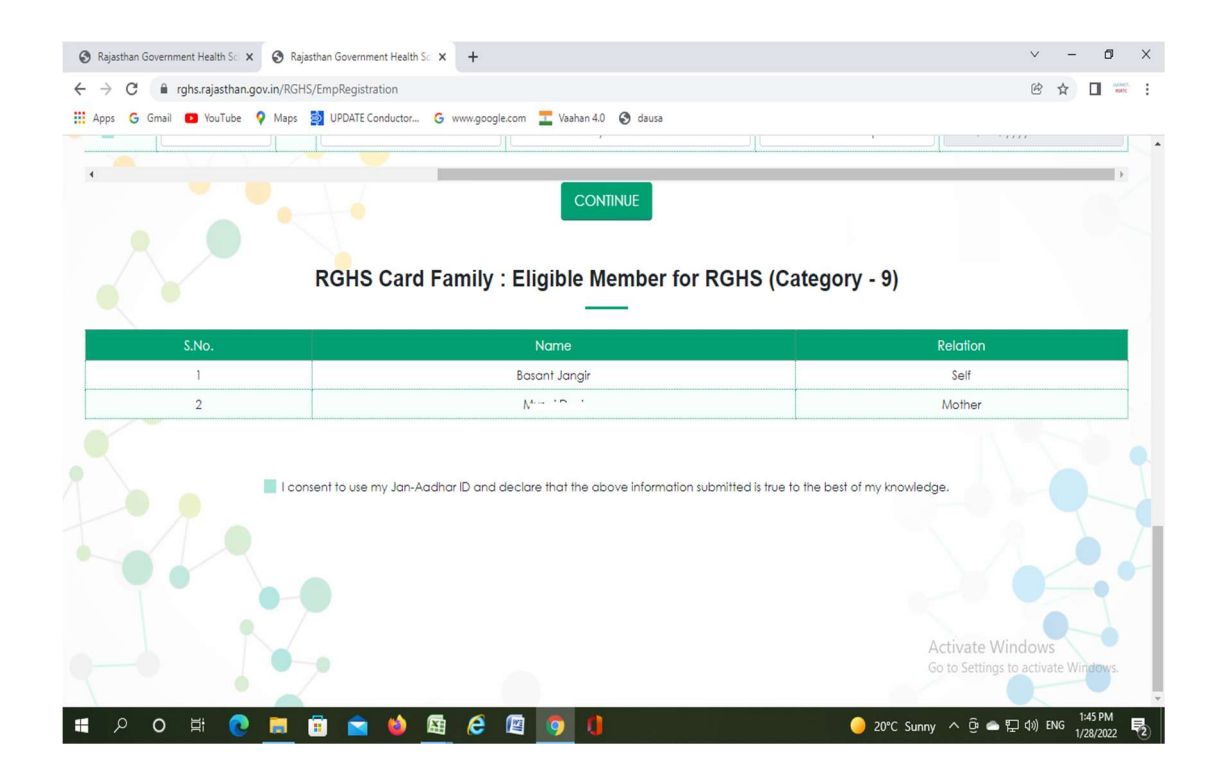

13. प्रदर्शित स्क्रीन पर निचे दिए गये चेक मार्क पर निम्नानुसार क्लिक कर submit बटन पर क्लिक करना है –

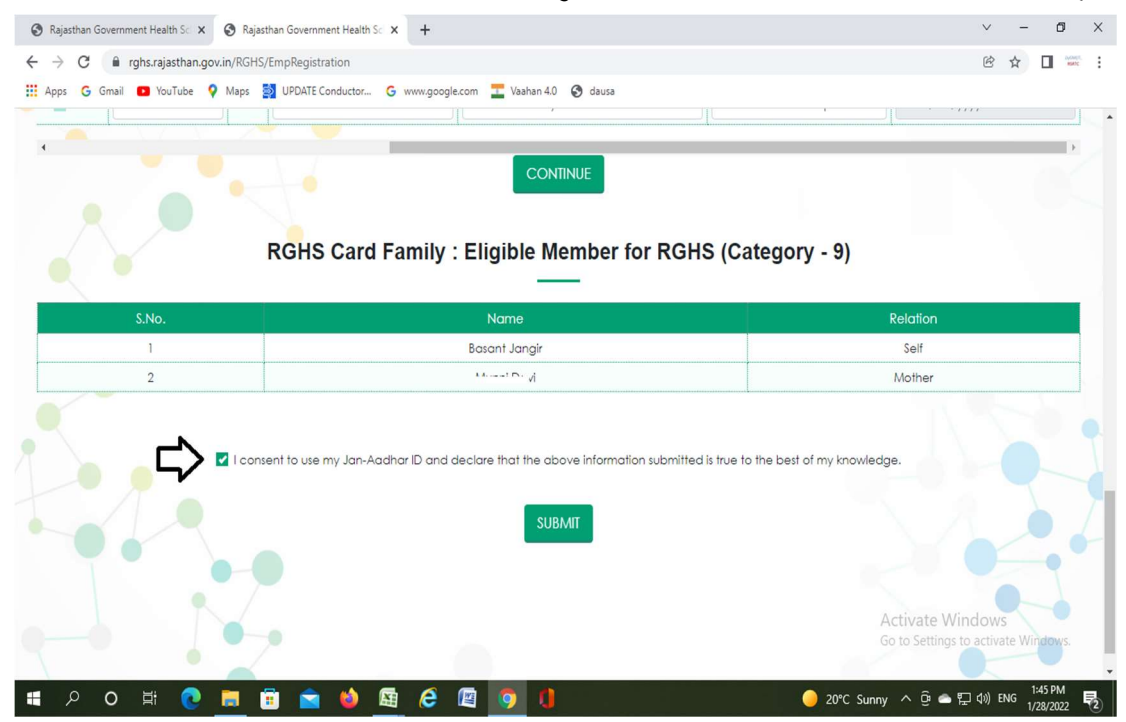

14. तत्पश्चात निम्नानुसार स्क्रीन प्रदर्शित होगी जिसमे YES बटन पर क्लिक करना है –

| Rajasthan Government Health Sc × S Ra | jasthan Government Health Sc 🗙 🚽 | -                               |                                          |                                           | ~ -            | - 0       | × |
|---------------------------------------|----------------------------------|---------------------------------|------------------------------------------|-------------------------------------------|----------------|-----------|---|
| ← → C                                 | HS/EmpRegistration               |                                 |                                          |                                           | ₫ \$           | MANC MARK | ÷ |
| 👖 Apps Ġ Gmail 💶 YouTube 🌻 Maps       | UPDATE Conductor G www           | .google.com 👖 Vaahan 4.         | 0 🔇 dausa                                |                                           |                |           |   |
|                                       |                                  | CON                             | NTINUE                                   |                                           |                |           |   |
|                                       | RGHS Ca                          | Are You Sure Yo<br>क्या आप सबमि | ou want to Submit!<br>ट करना चाहते हैं ! | egory - 9)                                |                |           |   |
| S.No.                                 |                                  | YES                             | NO                                       | Re                                        | elation        |           |   |
| 1                                     |                                  |                                 |                                          |                                           | Self           |           |   |
| 2                                     |                                  |                                 |                                          | N                                         | Nother         |           |   |
|                                       | nsent to use my Jan-Aadhar ID    | and declare that the a          | bove information submit                  | tted is true to the best of my knowledge. |                |           |   |
|                                       |                                  |                                 |                                          | Act                                       | tivate Windows |           |   |

15. तत्पश्चात निम्नानुसार स्क्रीन प्रदर्शित होगी जिसमे CLOSE बटन पर क्लिक करना है –

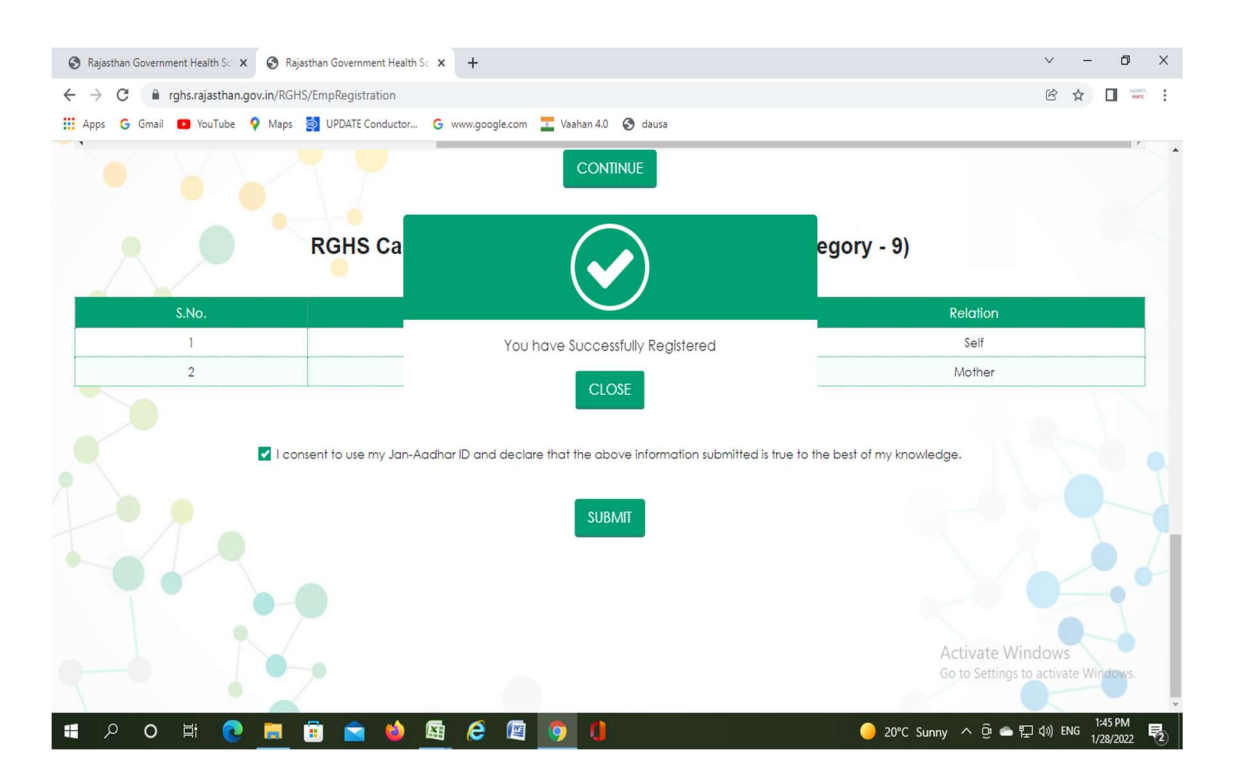

16. CLOSE बटन पर क्लिक करने के पश्चात निम्नानुसार स्क्रीन प्रदर्शित होगी जिसमे E-card Download पर

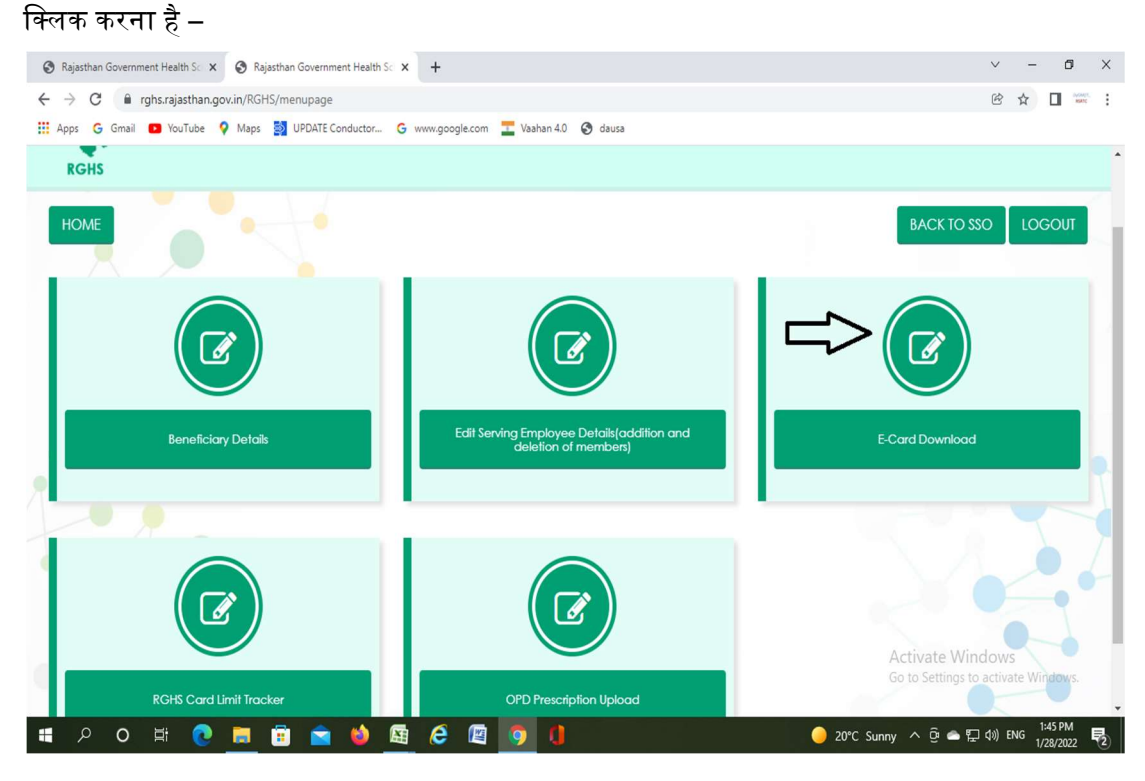

17. E-card Download पर क्लिक करने के पश्चात निम्नानुसार आपका RGHS Card प्रदर्शित होगा जिसमे Print E-card पर क्लिक कर RGHS Card कर प्रिंट ले लेना है एवं सुरक्षित रखना है-

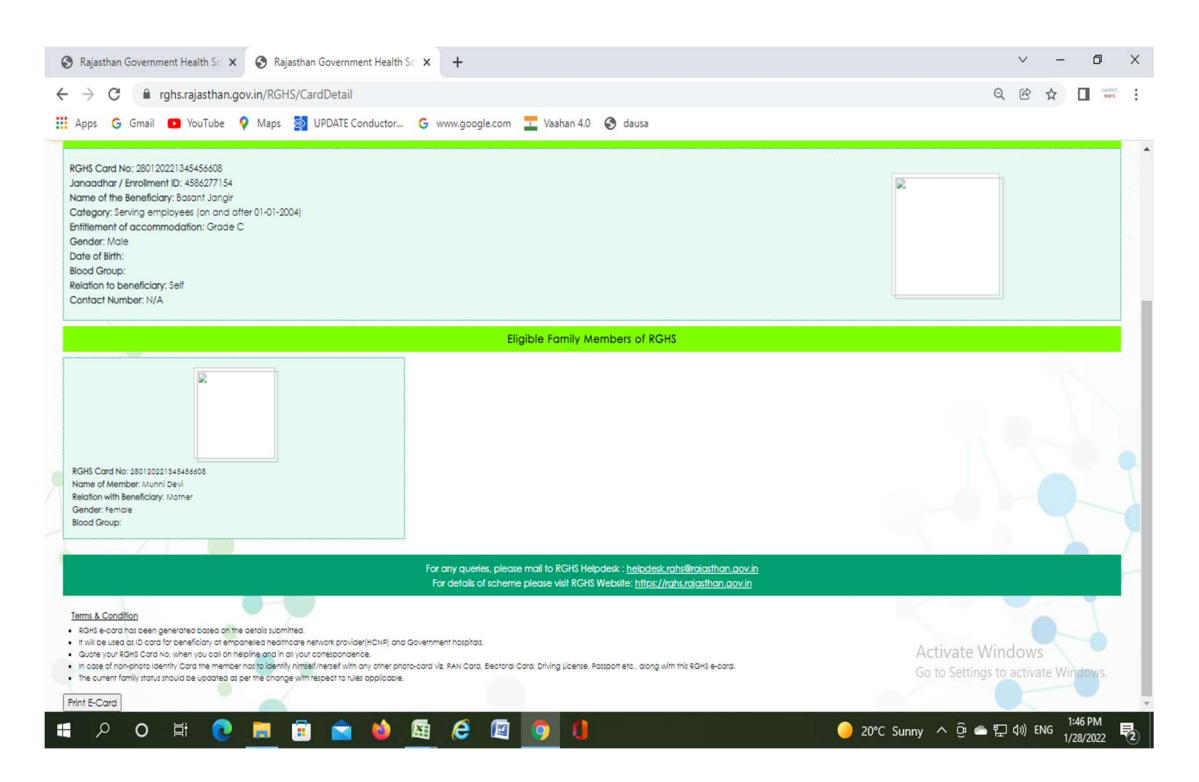

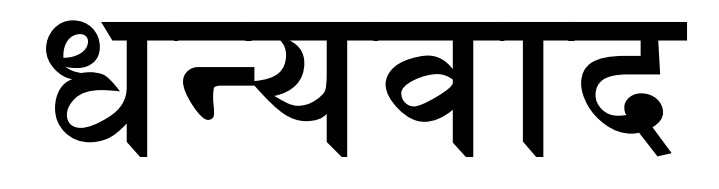